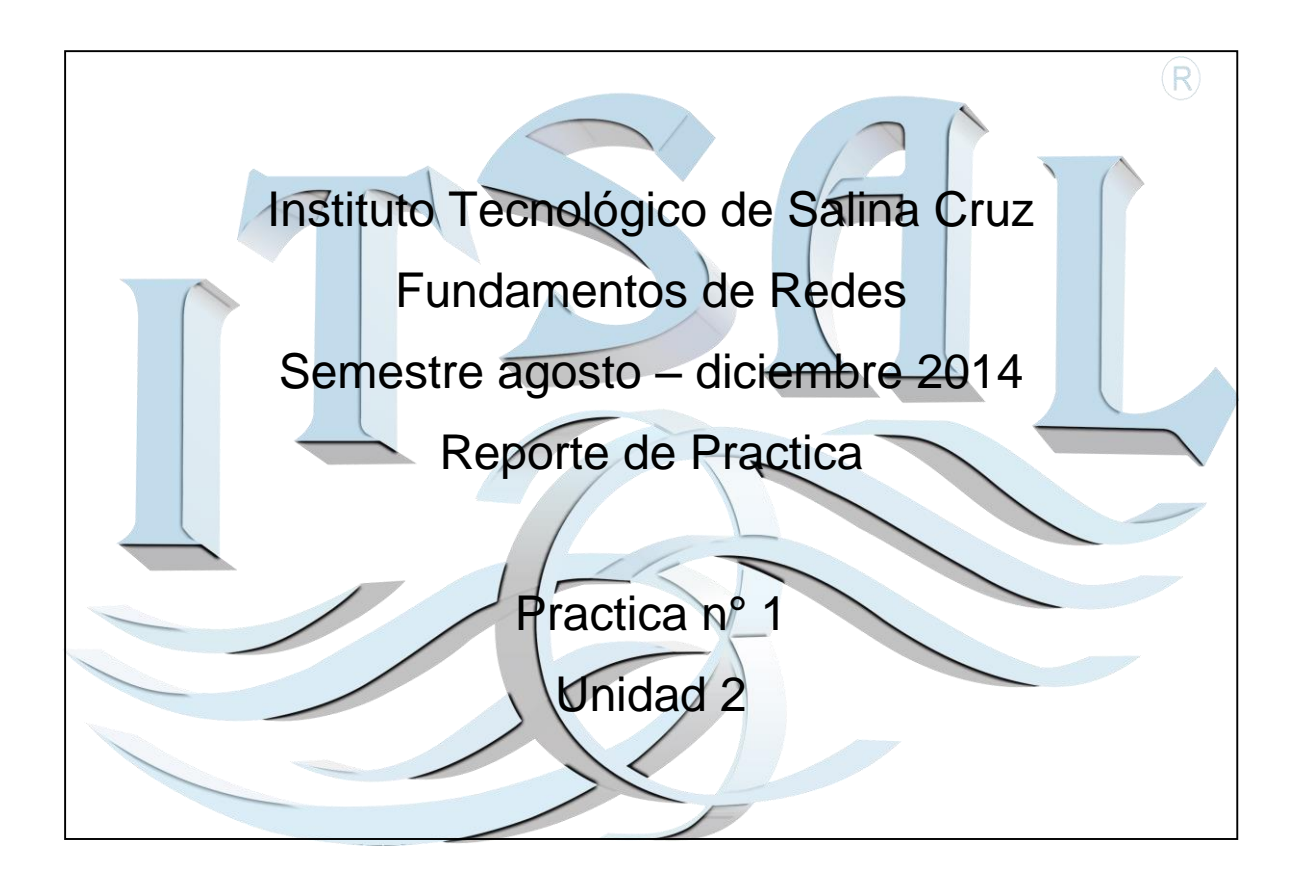

Nombre: Jesus Alberto Alvarez Camera Fecha: 25 de septiembre del 2014

Objetivo:

Identificar los protocolos y servicios brindados por las capas superiores en los modelos OSI y TCP/IP y describir su funcionamiento en diversos tipos de redes. Analizar las funciones y características de los protocolos y servicios de la capa de transporte.

Instrucciones:

Instalar y desinstalar Google Earth, explicar sus verciones, la funcion volar y de excurcion, los controles de navegacion.

Materiales:

1) Laptop.

# **Google Earth**

## • Definición:

Google Earth es un programa informático que muestra un globo virtual que permite visualizar múltiple cartografía, con base en la fotografía satelital. El programa fue creado bajo el nombre de EarthViewer 3D por la compañía Keyhole Inc,. El mapa de Google Earth está compuesto por una superposición de imágenes obtenidas por Imagen satelital, fotografía aérea, información geográfica proveniente de modelos de datos de todo el mundo y modelos creados por ordenador.

#### • Instalación:

Como primera parte descargaremos el programa desde softonic el cual nos enviara el archivo de instalación de Google Earth.

Google Earth - Descargar google-earth.softonic.com/ ▼ ★★★★ Valoración: 4 - 10,496 votos - Gratis - Windows 30/1/2014 - Google Earth, descargar gratis. Google Earth 7.1.3.22.3: Explora el mundo con un atlas virtual. Google Earth es un completísimo atlas ...

Una vez hecho eso aparecerá la opción de descarga gratuita de dicho programa.

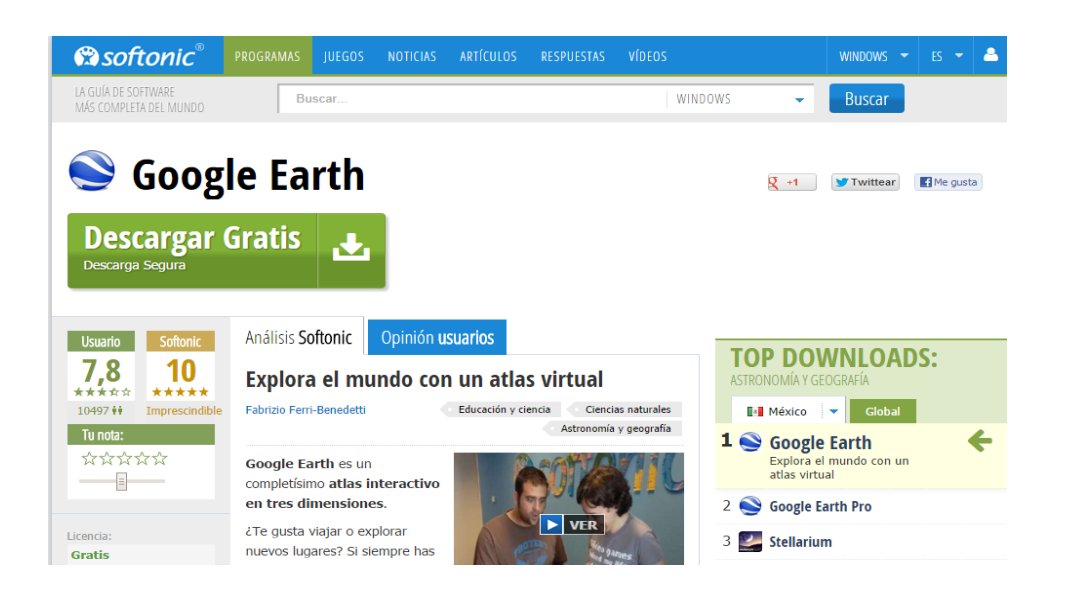

El archivo de instalación estará en proceso, después de que se dé clic en el apartado llamado "Descargar Google Earth"

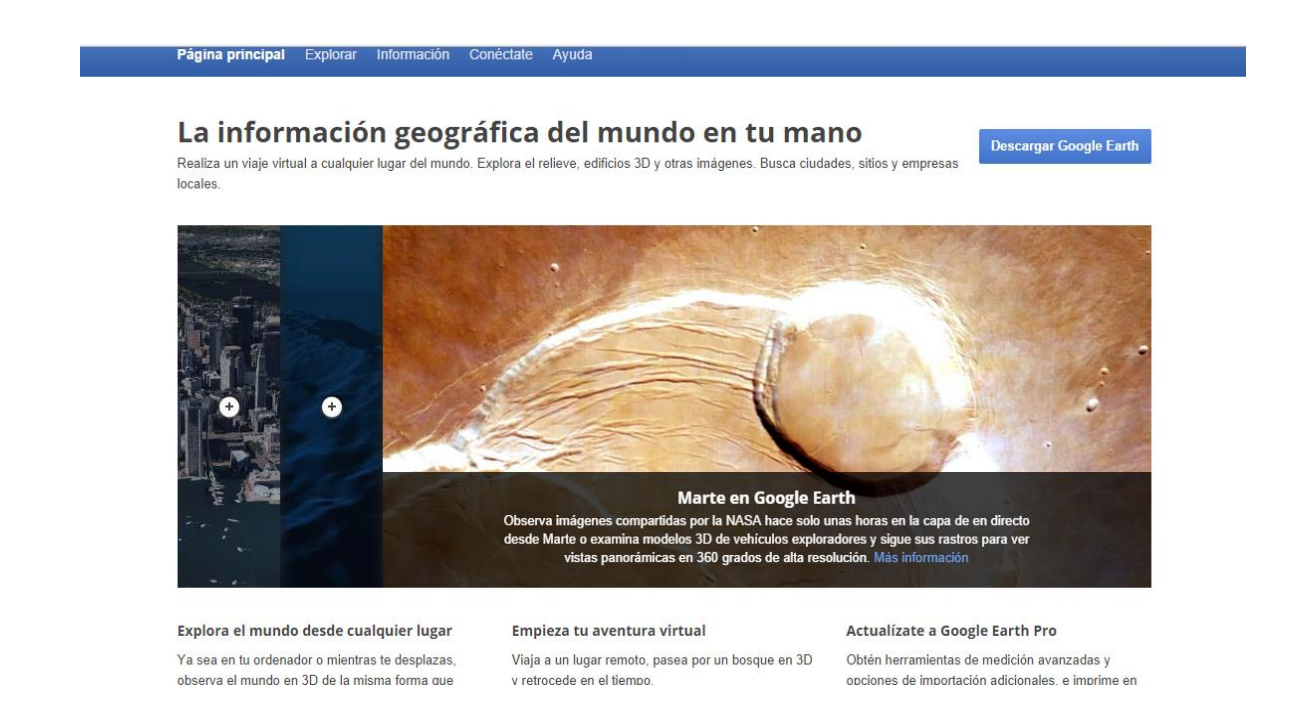

#### A continuación aceptar términos y condiciones.

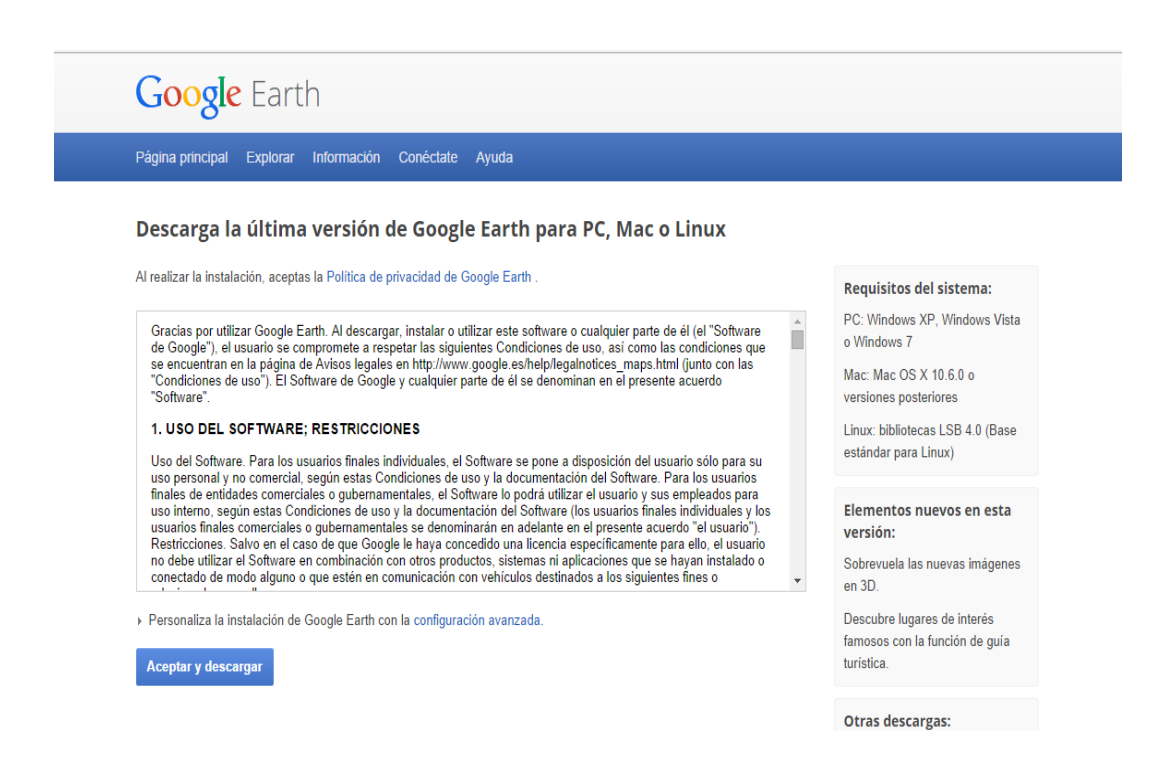

Una vez aceptado los términos Se descargara un archivo con extensión (.exe) el cual se ejecutara para continuar con la descarga del programa...

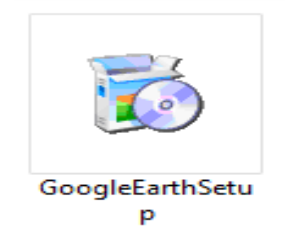

Una vez ejecutado este archivo se deben autorizar permisos de administrador de Windows. El cual en seguida abrirá una pequeña ventana en donde indica que se está descargando el programa.

|                         | _ | × |
|-------------------------|---|---|
| Descargando 2 minuto(s) |   |   |
|                         |   |   |
|                         |   |   |
|                         |   |   |

Como punto siguiente se lleva a cabo el proceso de instalación.

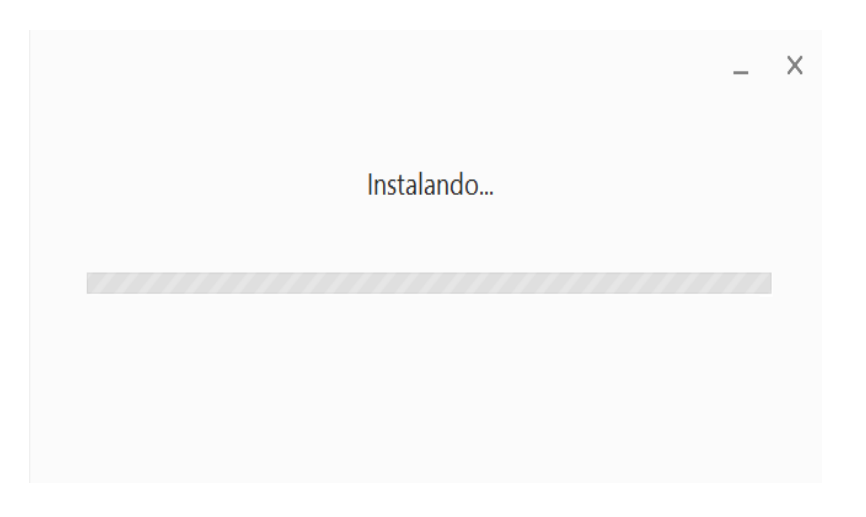

Una vez terminado el proceso de instalación se abrirá la ventana principal de Google Earth en donde se muestran algunas sugerencias en cuanto al funcionamiento del programa.

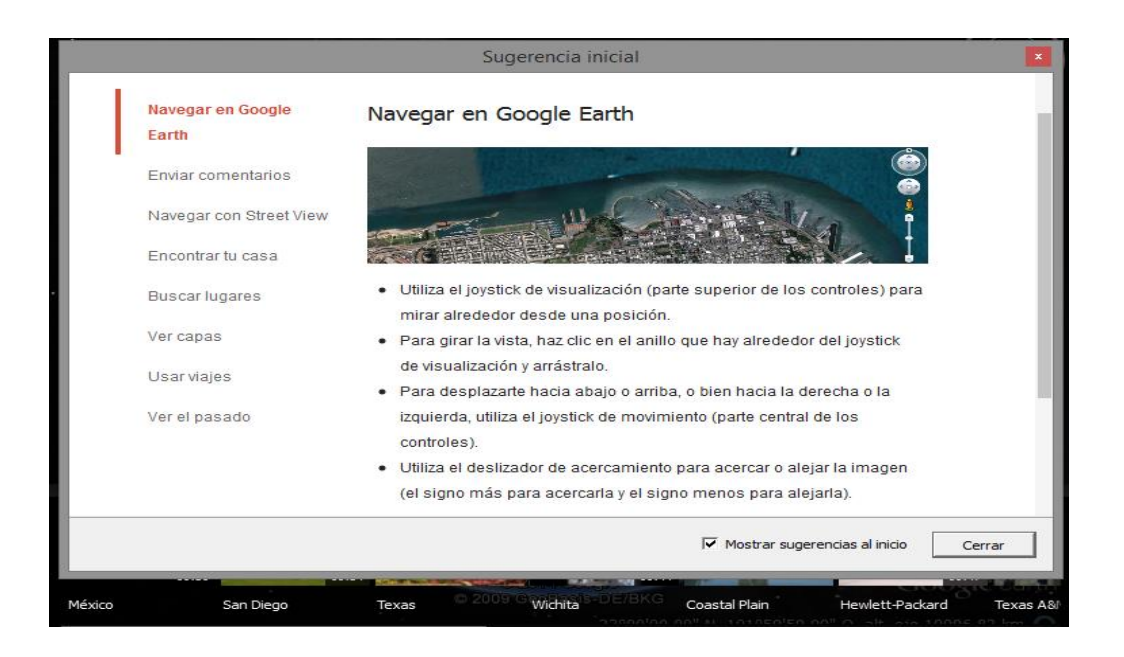

Solo se da clic en Cerrar y comienza a usar Google Earth, la cual en la parte superior se muestran las diferentes herramientas que la aplicación utiliza, algunos ejemplos de ellas son Agregar la marca de la posición, Grabar un viaje, agregar ruta, etc.

En la parte inferior se muestran los lugares en donde se encuentra ubicado el puntero dentro de la figura del mundo.

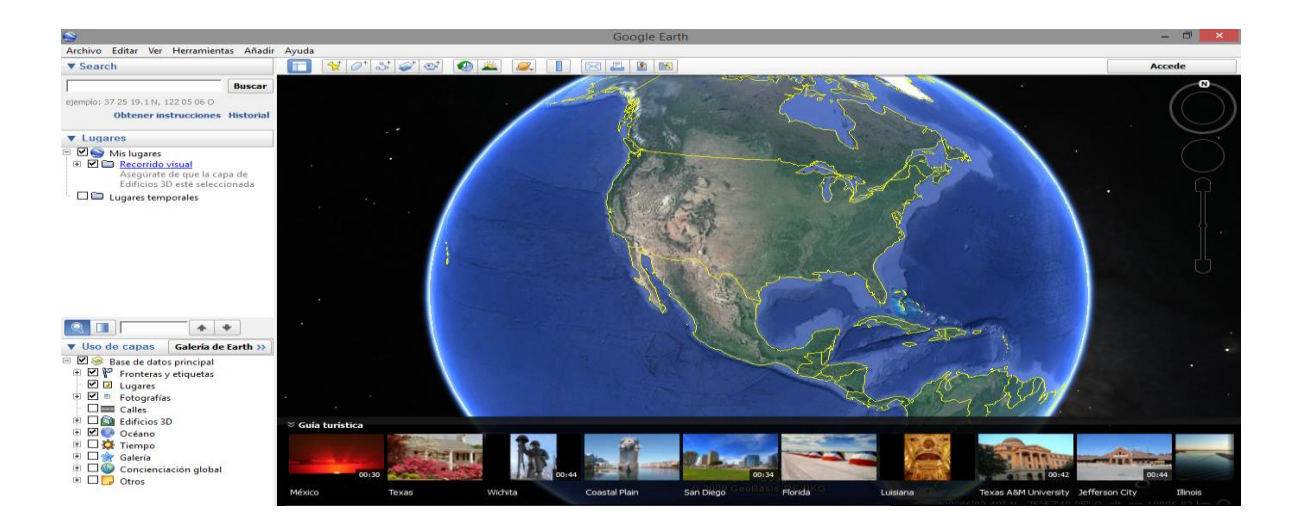

#### • Desinstalación:

Primero que todo cerramos el programa susodicho y nos dirigimos al panel de control de Windows

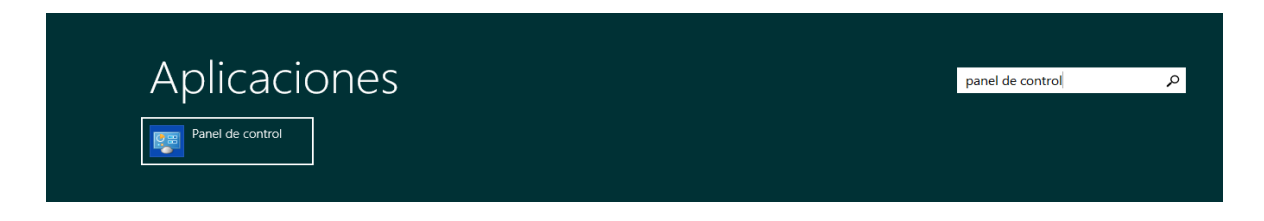

Una vez dentro del panel de control nos dirigimos a la opción que dice "Programas >> Desinstalar un programa"

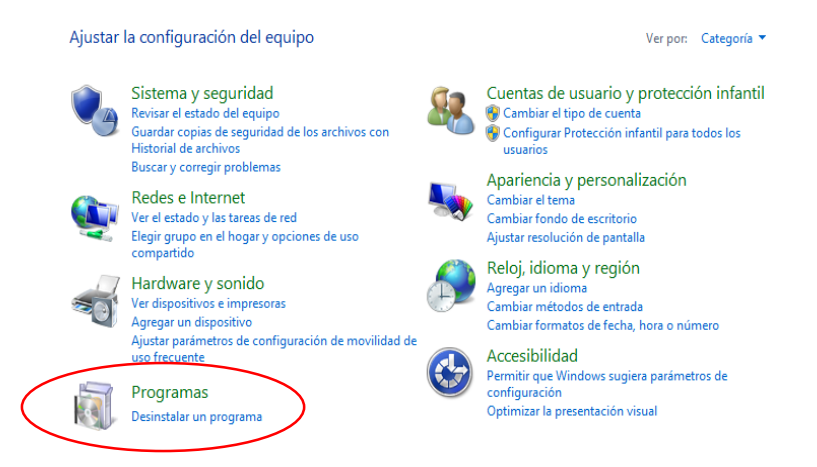

Enseguida buscamos la ubicación del programa Google Earth y sobre del icono pulsamos clic derecho, en el cual vendrá la opción para desinstalar el programa.

Desinstalar o cambiar un programa

| Organizar - Desinctalar                            |                               |               |            |                |
|----------------------------------------------------|-------------------------------|---------------|------------|----------------|
|                                                    | 5.00                          |               | <b>T N</b> | 14 · · ·       |
| Nombre                                             | Editor                        | Se instalo el | Tamano     | Version        |
| Cisco Packet Tracer 6.0.1                          | Cisco Systems, Inc.           | 28/08/2014    | 157 MB     |                |
| Controlador de los Gráficos HD Intel®              | Intel Corporation             | 11/03/2014    | 74.2 MB    | 9.17.10.3347   |
| OverLink PowerDVD 13                               | CyberLink Corp.               | 25/03/2014    | 364 MB     | 13.0.3313.58   |
| CyberLink YouCam 5                                 | CyberLink Corp.               | 13/03/2014    | 323 MB     | 5.0.0909       |
| Dev-C++ 5 beta 9 release (4.9.9.2)                 |                               | 12/03/2014    |            |                |
| Edraw Max 6.3                                      | EdrawSoft                     | 11/03/2014    | 381 MB     |                |
| Facebook Video Calling 3.1.0.521                   | Skype Limited                 | 20/09/2014    | 12.4 MB    | 3.1.521        |
| File Association Helper                            | WinZip Computing Internationa | 25/05/2014    | 4.32 MB    | 1.2.225.65451  |
| 💿 Google Chrome                                    | Google Inc.                   | 11/03/2014    |            | 37.0.2062.120  |
| Soogle Earth                                       | Google                        | 23/09/2014    | 180 MB     | 7.1.2.2041     |
| 🖆 Java 7 Update Desinstalar                        | Oracle                        | 11/03/2014    | 130 MB     | 7.0.70         |
| 🕌 Java SE Development Kit 7 Update 7               | Oracle                        | 11/03/2014    | 180 MB     | 1.7.0.70       |
| SKMSpico v9.0.5.20131111                           |                               | 04/04/2014    | 18.2 MB    | 9.0.5.20131111 |
| La Oscuridad de Marik LATINO versión 1.0           |                               | 14/06/2014    | 485 MB     | 1.0            |
| Microsoft .NET Framework 4 Multi-Targeting Pack    | Microsoft Corporation         | 13/03/2014    | 83.4 MB    | 4.0.30319      |
| Wicrosoft ASP.NET MVC 2                            | Microsoft Corporation         | 16/06/2014    | 850 KB     | 2.0.50217.0    |
| Kicrosoft Games for Windows - LIVE Redistributable | Microsoft Corporation         | 09/09/2014    | 29.1 MB    | 1.2.0241       |
| 🛃 Microsoft Help Viewer 1.0                        | Microsoft Corporation         | 13/03/2014    | 3.97 MB    | 1.0.30319      |
| Microsoft Office Professional Plus 2013            | Microsoft Corporation         | 04/04/2014    |            | 15.0.4420.1017 |
| Microsoft Silverlight                              | Microsoft Corporation         | 13/03/2014    | 14.9 MB    | 3.0.40818.0    |
| Microsoft Silverlight 3 SDK                        | Microsoft Corporation         | 16/06/2014    | 31.9 MB    | 3.0.40818.0    |
| Microsoft SQL Server 2008 (64-bit)                 | Microsoft Corporation         | 16/06/2014    |            |                |
| Microsoft SQL Server 2008 Browser                  | Microsoft Corporation         | 16/06/2014    | 7.94 MB    | 10.1.2531.0    |
| Microsoft SOL Server 2008 Native Client            | Microsoft Corporation         | 16/06/2014    | 6 37 MR    | 10.1.2531.0    |

Una vez ejecutando la instalación saldrá una ventana de advertencia como la siguiente, una vez hecho esto solo es cuestión de esperar a que la desinstalación termine y listo el Programa se ha desinstalado.

| lombre                                                                                                    |                   | Editor                                                                                                    | Se instaló el                                                                                                | Tamaño                                                                   | Versión                                                                                           |
|----------------------------------------------------------------------------------------------------|-------------------|----------------------------------------------------------------------------------------------------|----------------------------------------------------------------------------------------------------|--------------------------------------------------------------------------|---------------------------------------------------------------------------------------------------|
| Cisco Packet Tracer 6.0.1                                                                                                    |                   | Cisco Systems, Inc.                                                                                                    | 28/08/2014                                                                                                   | 157 MB                                                                   |                                                                                                   |
| Controlador de los Gráficos HD Intel®                                                                                                    |                   | Intel Corporation                                                                                                    | 11/03/2014                                                                                                   | 74.2 MB                                                                  | 9.17.10.3347                                                                                      |
| CyberLink PowerDVD 13                                                                                                    |                   | CyberLink Corp.                                                                                                    | 25/03/2014                                                                                                   | 364 MB                                                                   | 13.0.3313.58                                                                                      |
| CyberLink YouCam 5                                                                                                    |                   |                                                                                                    |                                                                                                    |                                                                          | 0.0909                                                                                            |
| Dev-C++ 5 beta 9 release (4.9.9.2)                                                                                                    | Windows Installer |                                                                                                    |                                                                                                    |                                                                          |                                                                                                   |
| Edraw Max 6.3                                                                                                    |                   | Preparando para quitar                                                                                                    |                                                                                                    |                                                                          |                                                                                                   |
| Facebook Video Calling 3.1.0.521                                                                                                    |                   |                                                                                                    |                                                                                                    |                                                                          | 1.521                                                                                             |
| File Association Helper                                                                                                    | 5.                | P                                                                                                    |                                                                                                    |                                                                          | 2.225.65451                                                                                       |
| 🔋 Google Chrome                                                                                                    |                   |                                                                                                    |                                                                                                    |                                                                          | 7.0.2062.120                                                                                      |
| Soogle Earth                                                                                                    |                   |                                                                                                    | -                                                                                                    |                                                                          | 1.2.2041                                                                                          |
| 🕹 Java 7 Update 7                                                                                                    |                   |                                                                                                    | L                                                                                                    | Cancelar                                                                 | 0.70                                                                                              |
| 🕌 Java SE Development Kit 7 Update 7                                                                                                    |                   |                                                                                                    |                                                                                                    |                                                                          | 7.0.70                                                                                            |
| KMSpico v9.0.5.20131111                                                                                                    |                   |                                                                                                    | 04/04/2014                                                                                                   | 18.2 MB                                                                  | 9.0.5.20131111                                                                                    |
| La Oscuridad de Marik LATINO versión 1.0                                                                                                    |                   |                                                                                                    | 14/06/2014                                                                                                   | 485 MB                                                                   | 1.0                                                                                               |
|                                                                                                    |                   |                                                                                                    |                                                                                                    | 105 1110                                                                 |                                                                                                   |
| Microsoft .NET Framework 4 Multi-Targeting Pa                                                                                                    | ck                | Microsoft Corporation                                                                                                    | 13/03/2014                                                                                                   | 83.4 MB                                                                  | 4.0.30319                                                                                         |
| Microsoft ASP.NET MVC 2                                                                                                    | ck                | Microsoft Corporation<br>Microsoft Corporation                                                                                                    | 13/03/2014<br>16/06/2014                                                                                     | 83.4 MB<br>850 KB                                                        | 4.0.30319<br>2.0.50217.0                                                                          |
| Microsoft .NET Framework 4 Multi-Targeting Pa<br>Microsoft ASP.NET MVC 2<br>Microsoft Games for Windows - LIVE Redistribut                                                                                                    | ck<br>able        | Microsoft Corporation<br>Microsoft Corporation<br>Microsoft Corporation                                                                                                    | 13/03/2014<br>16/06/2014<br>09/09/2014                                                                       | 83.4 MB<br>850 KB<br>29.1 MB                                             | 4.0.30319<br>2.0.50217.0<br>1.2.0241                                                              |
| Microsoft ASP.NET Framework 4 Multi-Targeting Pa<br>Microsoft ASP.NET MVC 2<br>Microsoft Games for Windows - LIVE Redistribut<br>Microsoft Help Viewer 1.0                                                                                                    | ck<br>able        | Microsoft Corporation<br>Microsoft Corporation<br>Microsoft Corporation<br>Microsoft Corporation                                                                                                    | 13/03/2014<br>16/06/2014<br>09/09/2014<br>13/03/2014                                                         | 83.4 MB<br>850 KB<br>29.1 MB<br>3.97 MB                                  | 4.0.30319<br>2.0.50217.0<br>1.2.0241<br>1.0.30319                                                 |
| Microsoft .NET Framework 4 Multi-Targeting Par<br>Microsoft ASP.NET MVC 2<br>Microsoft Games for Windows - LIVE Redistribut<br>Microsoft Help Viewer 1.0<br>Microsoft Office Professional Plus 2013                                                                                                    | ck<br>able        | Microsoft Corporation<br>Microsoft Corporation<br>Microsoft Corporation<br>Microsoft Corporation<br>Microsoft Corporation                                                                                                    | 13/03/2014<br>16/06/2014<br>09/09/2014<br>13/03/2014<br>04/04/2014                                           | 83.4 MB<br>850 KB<br>29.1 MB<br>3.97 MB                                  | 4.0.30319<br>2.0.50217.0<br>1.2.0241<br>1.0.30319<br>15.0.4420.1017                               |
| Microsoft .NET Framework 4 Multi-Targeting Par<br>Microsoft ASP.NET MVC 2<br>Microsoft Games for Windows - LIVE Redistribut<br>Microsoft Help Viewer 1.0<br>Microsoft Office Professional Plus 2013<br>Microsoft Silverlight                                                                                         | ck<br>able        | Microsoft Corporation<br>Microsoft Corporation<br>Microsoft Corporation<br>Microsoft Corporation<br>Microsoft Corporation<br>Microsoft Corporation                                                                            | 13/03/2014<br>16/06/2014<br>09/09/2014<br>13/03/2014<br>04/04/2014<br>13/03/2014                             | 83.4 MB<br>850 KB<br>29.1 MB<br>3.97 MB                                  | 4.0.30319<br>2.0.50217.0<br>1.2.0241<br>1.0.30319<br>15.0.4420.1017<br>3.0.40818.0                |
| Microsoft I.NET Framework 4 Multi-Targeting Par<br>Microsoft ASP.NET MVC 2<br>Microsoft Games for Windows - LIVE Redistribut:<br>Microsoft Help Viewer 1.0<br>Microsoft Office Professional Plus 2013<br>Microsoft Silverlight<br>Microsoft Silverlight<br>Microsoft Silverlight SDK                                 | ck<br>able        | Microsoft Corporation<br>Microsoft Corporation<br>Microsoft Corporation<br>Microsoft Corporation<br>Microsoft Corporation<br>Microsoft Corporation                                                                            | 13/03/2014<br>16/06/2014<br>09/09/2014<br>13/03/2014<br>04/04/2014<br>13/03/2014<br>16/06/2014               | 83.4 MB<br>850 KB<br>29.1 MB<br>3.97 MB<br>14.9 MB<br>31.9 MB            | 4.0.30319<br>2.0.50217.0<br>1.2.0241<br>1.0.30319<br>15.0.4420.1017<br>3.0.40818.0<br>3.0.40818.0 |
| Microsoft .NET Framework 4 Multi-Targeting Par<br>Microsoft ASP.NET MVC 2<br>Microsoft Games for Windows - LIVE Redistribut<br>Microsoft Help Viewer 1.0<br>Microsoft Office Professional Plus 2013<br>Microsoft Silverlight 3 SDK<br>Microsoft SQL Server 2008 (64-bit)                                             | ck<br>able        | Microsoft Corporation<br>Microsoft Corporation<br>Microsoft Corporation<br>Microsoft Corporation<br>Microsoft Corporation<br>Microsoft Corporation<br>Microsoft Corporation                                                   | 13/03/2014<br>16/06/2014<br>09/09/2014<br>13/03/2014<br>04/04/2014<br>13/03/2014<br>16/06/2014<br>16/06/2014 | 83.4 MB<br>850 KB<br>29.1 MB<br>3.97 MB<br>14.9 MB<br>31.9 MB            | 4.0.30319<br>2.0.50217.0<br>1.2.0241<br>1.0.30319<br>15.0.4420.1017<br>3.0.40818.0<br>3.0.40818.0 |
| Microsoft .NET Framework 4 Multi-Targeting Par<br>Microsoft ASP.NET MVC 2<br>Microsoft Games for Windows - LIVE Redistribut<br>Microsoft Help Viewer 1.0<br>Microsoft Stiverlight<br>Microsoft Silverlight<br>Microsoft Silverlight 3 SDK<br>Microsoft SQL Server 2008 (64-bit)<br>Microsoft SQL Server 2008 Browser | ck<br>able        | Microsoft Corporation<br>Microsoft Corporation<br>Microsoft Corporation<br>Microsoft Corporation<br>Microsoft Corporation<br>Microsoft Corporation<br>Microsoft Corporation<br>Microsoft Corporation<br>Microsoft Corporation | 13/03/2014<br>16/06/2014<br>09/09/2014<br>13/03/2014<br>04/04/2014<br>16/06/2014<br>16/06/2014<br>16/06/2014 | 83.4 MB<br>850 KB<br>29.1 MB<br>3.97 MB<br>14.9 MB<br>31.9 MB<br>7.94 MB | 4.0.30319<br>2.0.50217.0<br>1.2.0241<br>1.0.30319<br>15.0.4420.1017<br>3.0.40818.0<br>3.0.40818.0 |

### • Versiones:

El programa Google Earth está disponible en varias versiones:

1.- Según el nivel de prestaciones: éstas se dividen en dos versiones de pago y una versión gratuita.

2.- Según el sistema operativo: Google provee versiones para Windows (XP y 2000)y, la novedad de 2006, es la versión para sistema operativo Mac OS. El 12 de juniode 2006, Google lanzó la primera versión (Beta 4) de Google Earth para Linux.

3.- La versión de Google, 4.x, tiene un componente que permite que se visualice en cualquier sistema operativo, se denomina QT4, producto de una empresa holandesa. Por lo tanto la usabilidad en cuanto a los sistemas operativos es muy extensa.

4.- La versión 5 permitió la exploración tridimensional del fondo de los océanos, añadiendo, a su vez, animación de movimiento de agua superficial en mares y océanos. A este respecto se añadió también una capa específica de información.

5.- La versión 6.0.0.1735 beta permite una mejor integración de Google Street View en Google Earth. Se añaden árboles en tres dimensiones para algunas ciudades de los Estados Unidos, Europa y Japón. También se agilizó el acceso a las imágenes históricas (donde las hubiere).

6.- La última versión (6.2) integra la posibilidad de iniciar sesión con la cuenta de Google, guardar los datos guardados en Google Earth y compartir las fotos tomadas en Google+.

### • Funciones:

Google Earth permite introducir el nombre de un hotel, colegio o calle y obtener la dirección exacta, un plano o vista del lugar. También se pueden visualizar imágenes vía satélite del planeta. También ofrece características 3D como dar volumen a valles y montañas, y en algunas ciudades incluso se han modelado los edificios. La forma de moverse en la pantalla es fácil e intuitiva, con cuadros de mandos sencillos y manejables.

Además, es posible compartir con otros usuarios enlaces, medir distancias geográficas, ver la altura de las montañas, ver fallas o volcanes y cambiar la vista tanto en horizontal como en vertical. También dispone de conexión con GPS (Sistema de Posicionamiento Global), alimentación de datos desde fichero y base de datos en sus versiones de pago.

### • Función volar:

Google Earth ofrece esta herramienta, que combina elementos pedagógicos y netamente lúdicos, y que posibilita efectuar simulaciones de navegación aérea con notable fidelidad.

El usuario que efectúa vuelos con esta prestación debe tener en cuenta las siguientes recomendaciones, a fin de convertir su juego en algo didáctico y placentero:

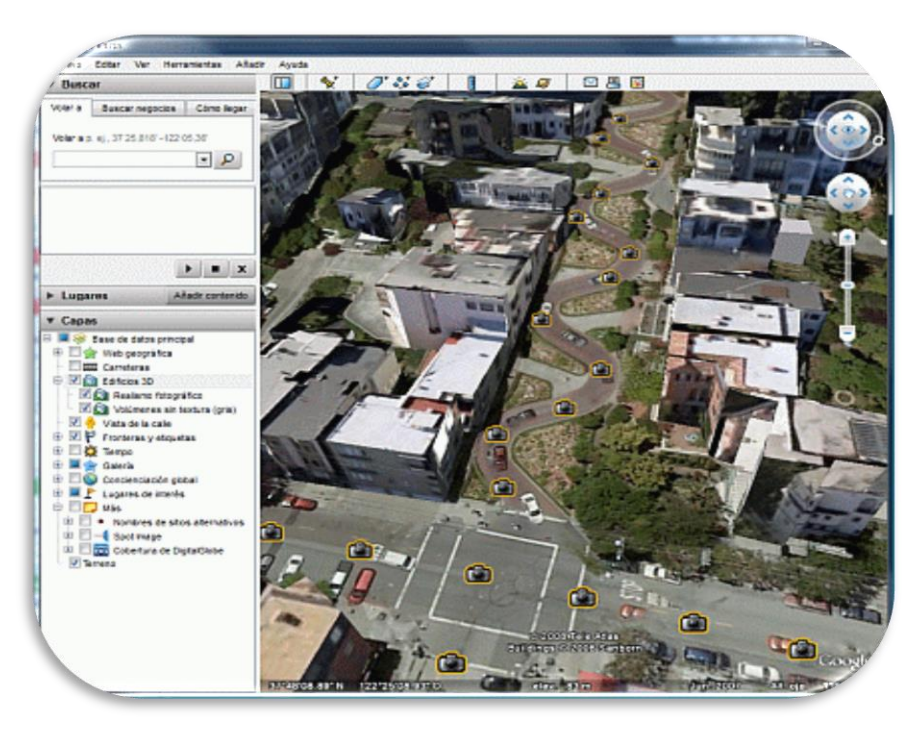

### • Controles de navegación:

Para ver y usar los controles de navegación, mueve el cursor sobre la esquina derecha del visor 3D. Al iniciar Google Earth y mover el cursor sobre esta área, los controles de navegación se van desvaneciendo cuando mueves el cursor a cualquier otro lugar. Para ver estos controles de nuevo, basta con mover el cursor sobre la esquina derecha del visor 3D.

Los controles de navegación de Google Earth ofrecen el mismo tipo de acciones de navegación que se pueden obtener con el ratón. Además, puedes usar los controles para acercar o alejar la imagen y desplazarte (a lo mejor para ver una perspectiva o un relieve), así como girar la vista.

En el siguiente diagrama se muestran los controles y se explican sus funciones.

- Haz clic en el botón "Restablecer Norte" para restablecer la vista de modo que el Norte quede en la parte superior de la pantalla. Haz clic y arrastra el anillo para girar la vista.
- 2. Utiliza el joystick de visualización para observar desde un solo punto de mira, como si girases la cabeza. Haz clic en una flecha para mirar en esa dirección o sigue pulsando el botón del ratón para cambiar la vista. Tras hacer clic en una flecha, mueve el ratón alrededor del joystick para cambiar la dirección de movimiento.
- 3. Utiliza el joystick de movimiento para cambiar tu posición de un lugar a otro. Haz clic en una flecha para mirar en esa dirección o sigue pulsando el botón del ratón para cambiar la vista. Tras hacer clic en una flecha, mueve el ratón alrededor del joystick para cambiar la dirección de movimiento.
- 4. Usa el deslizador de acercamiento para acercarte o alejarte (+ para acercarte y para alejarte), o haz clic en los iconos que hay en los extremos del deslizador. A medida que te vayas acercando al suelo, Google Earth se desplaza (se inclina) para cambiar el ángulo de visión de modo que sea paralelo a la superficie de la Tierra. Puedes desactivar la inclinación automática (Herramientas > Opciones > Navegación > Controles de navegación; usuarios de Mac: Google Earth > Preferencias > Navegación > Controles de navegación).

# • Función de excursión:

Si es la primera vez que utilizas Google Earth, esta función supone una magnífica introducción. La subcarpeta Excursiones de la carpeta Mis lugares contiene varios lugares de interés ya marcados en la Tierra para que explores. Para verlos, despliega la carpeta y haz doble clic en alguna de las entradas. El visor 3D volará a esa ubicación.

# • Protocolos:

1.- HTTPS (*Hypertext Transfer Protocol Secure* - Protocolo seguro de transferencia de hipertexto).

2.- XMPP (*Extensible Messaging and Presence Protocol* - Protocolo estándar para mensajería instantánea.)

## Resultado/Conclusión

En la actualidad ya contamos con un sistema de información que nos permite generar de manera gráfica parte de nuestro universo, en el cual se pueden visualizar continentes, países, estados, es decir todo lo referente a nuestro planeta tierra, en él se encuentran varias funciones, la más interesante es que esta aplicación utiliza señales de GPS la cual permite obtener imágenes satelitales de los estados además en el se pueden realizar viajes con los controles de navegación que el programa posee.

Este trabajo fue hecho con el propósito de conocer las distintas funcionalidades que Google Earth tiene para sus usuarios, así como las mejoras novedosas que ha tenido desde su creación.